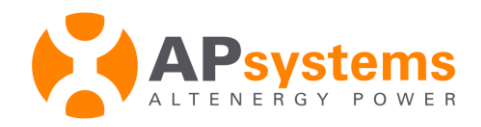

# EMA APP User Guide

Version 1.0

Copyright © APS2015. All Rights Reserved

ALTENERGY POWER SYSTEM INC. (APS)

Rm. B403, No.188 Zhangyang Road, Pudong, Shanghai 200120, P.R.C 021-33928205 | info@altenergy-power.com

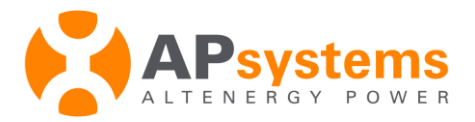

## Introduction

The EMA APP is a mobile energy monitoring application designed to be used by owners of APS microinverter products. Users can check the real-time performance, historical power output, and environmental benefits of their PV system from their mobile device.

#### Software Requirements:

- iOS 7.0 or later / Android 4.0 or later
- An APS EMA account (check with your installer if you do not have a registered EMA account)

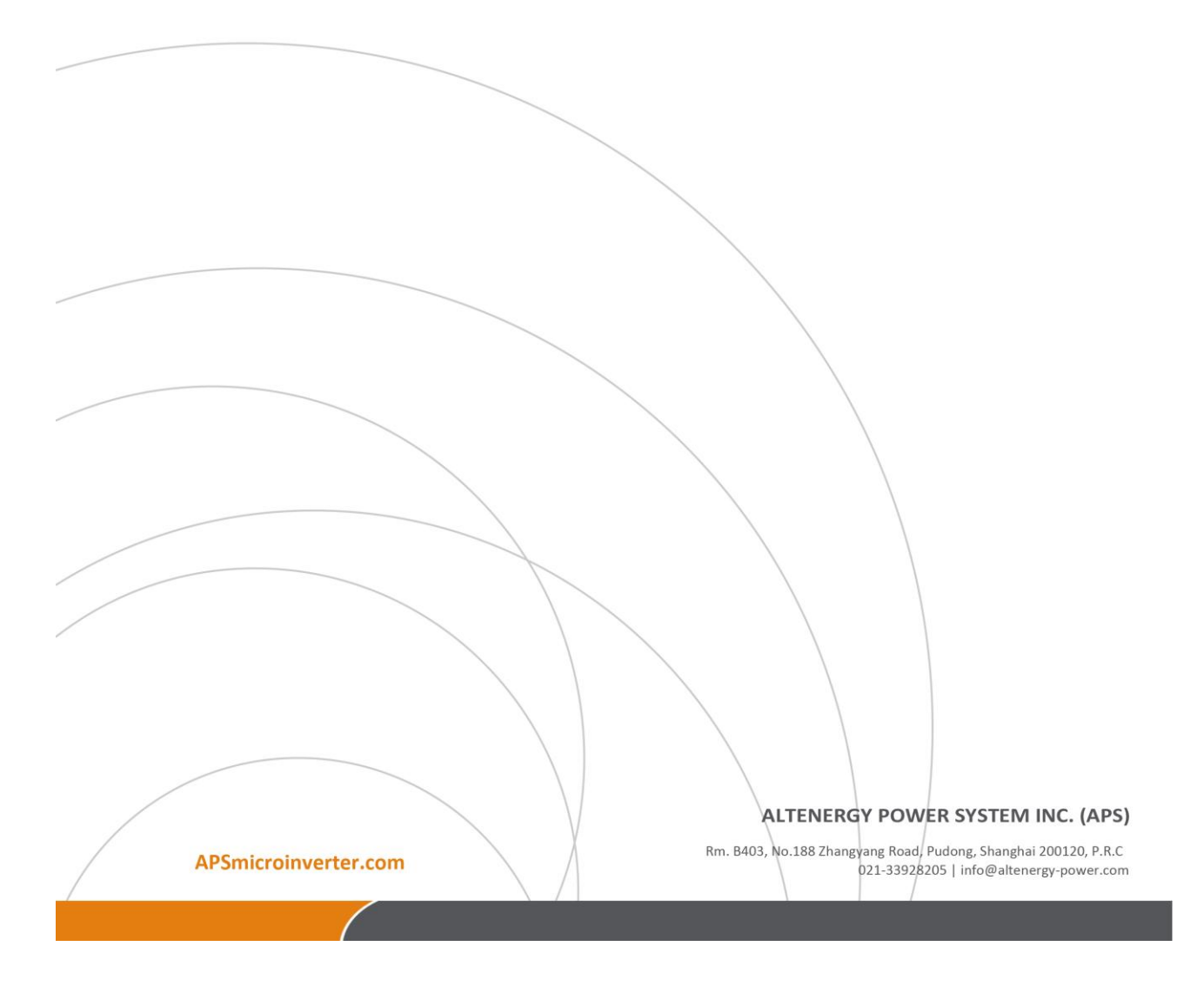

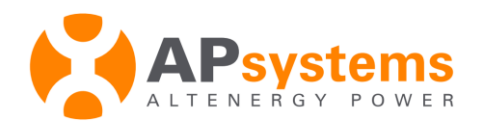

# Download and Login to the EMA APP

#### Download the EMA APP

IOS:

- **1.** Search for EMA APP in the Apple App Store.
- 2. Download the EMA APP.

Note: the EMA APP requires iOS 7.0 or later

Android:

- 1. Login <u>www.apsystems.com</u>
- 2. Choose your area below [Worldwide Locations] in the right upper corner
- **3.** Select [Library] below [Resources]
- 4. Download the EMA APP.

Note: the EMA APP requires Android 4.0 or later

#### Login

- 1. Enter your EMA account Username and Password.
- 2. Select the "Login" button.

Note: The EMA APP saves your Username and Password the first time you log in.

ALTENERGY POWER SYSTEM INC. (APS)

Rm. B403, No.188 Zhangyang Road, Pudong, Shanghai 200120, P.R.C 021-33928205 | info@altenergy-power.com

The Home page is displayed.

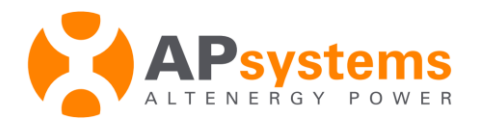

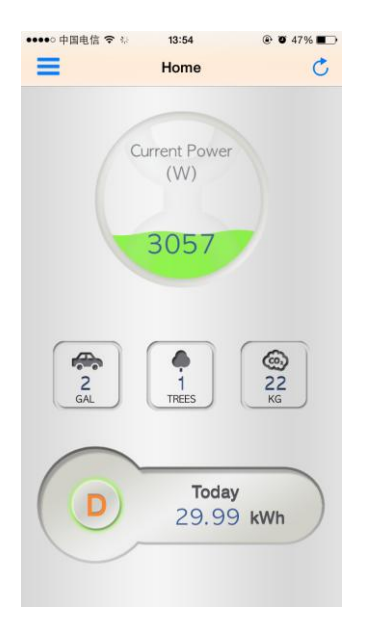

# Functionality

#### To View Real-time Output Power

1. Login to the EMA APP.

The Home page is displayed.

- Current power (in Watts) is displayed in the "Power Ball"
- Environmental Benefits (Gallons of gas, Trees, and CO2 emissions)
- Power Scale Indicator (Day, Month, Year, Lifetime)

APSmicroinverter.com

ALTENERGY POWER SYSTEM INC. (APS)

Rm. B403, No.188 Zhangyang Road, Pudong, Shanghai 200120, P.R.C 021-33928205 | info@altenergy-power.com

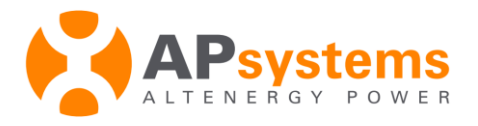

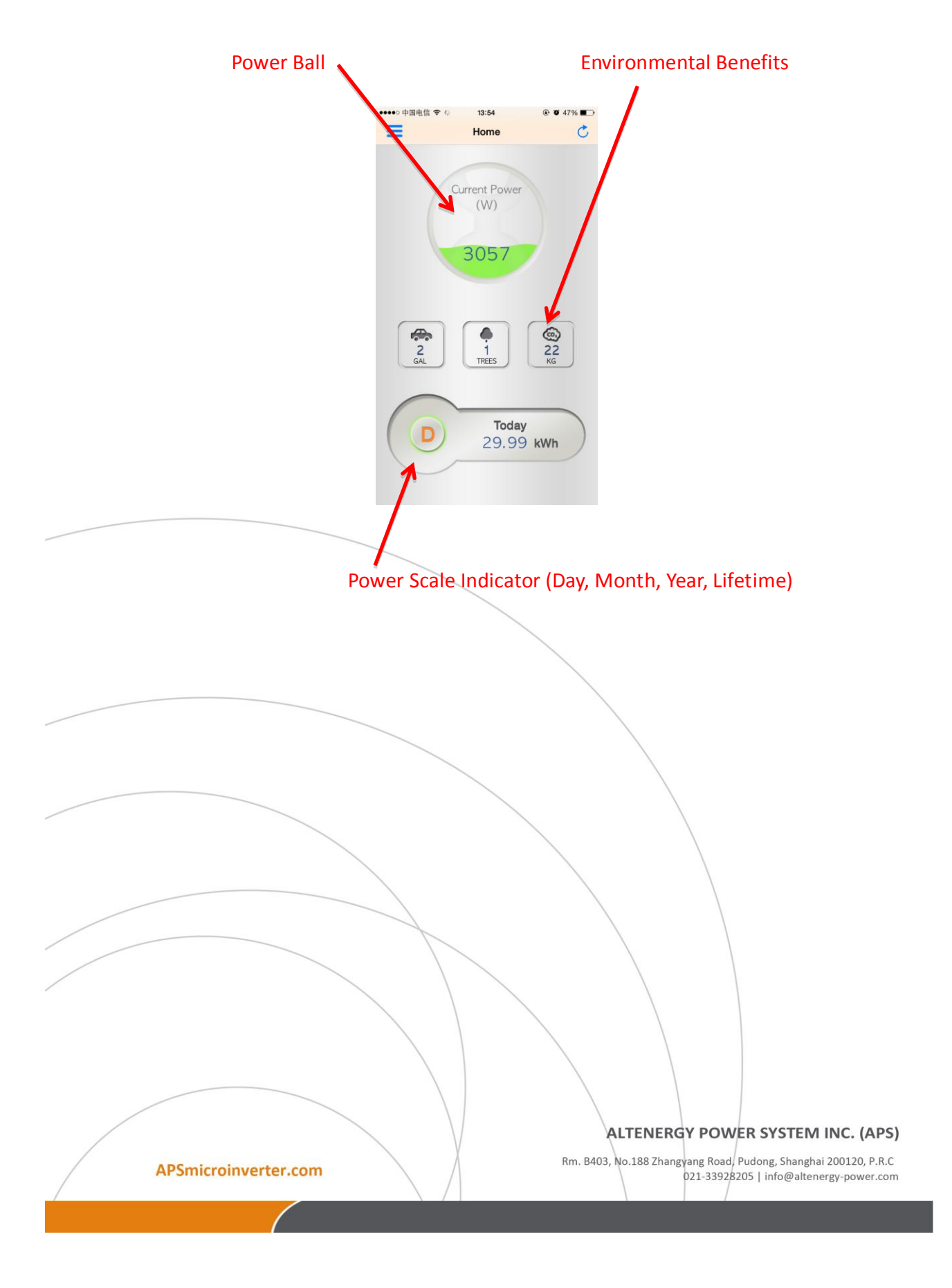

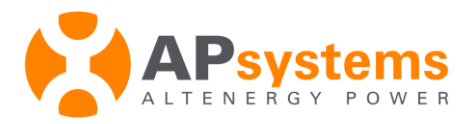

#### To View Real-time Output Power (iPhone 4 and 4s)

**1.** Log in to the EMA APP.

The Home page is displayed.

- Current power (in Watts) is displayed in the "Power Ball".
- Environmental Benefits (Gallons of gas, Trees, and CO2 emissions)
- Power Scale Indicator (Day, Month, Year, Lifetime)

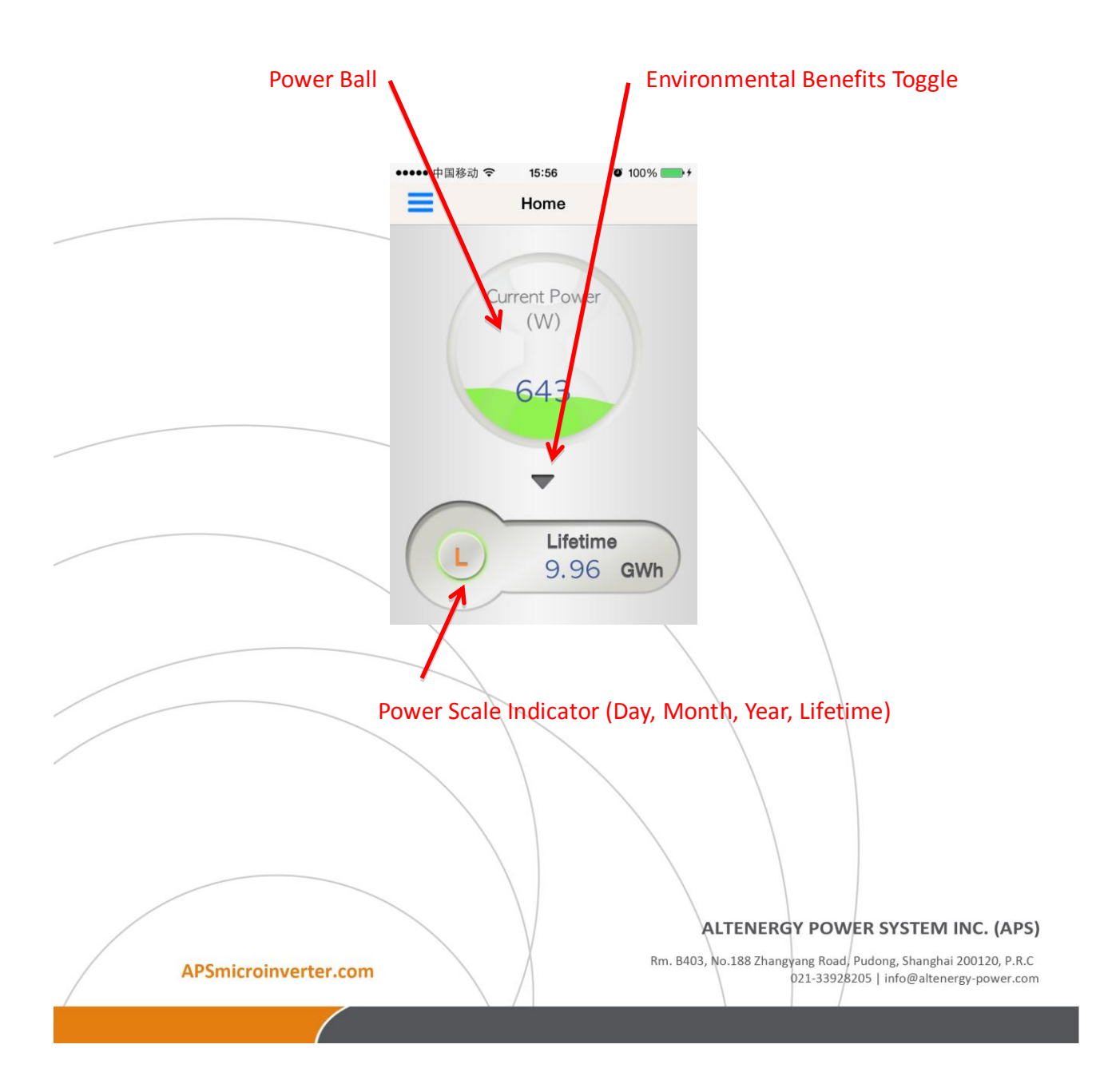

![](_page_6_Picture_0.jpeg)

2. Click on the *Environmental Benefits Toggle* to view the environmental benefits.

The environmental benefits are displayed.

![](_page_6_Figure_3.jpeg)

Note: You can toggle the environmental benefits on and off, allowing you to manage the display.

![](_page_6_Figure_5.jpeg)

![](_page_7_Picture_0.jpeg)

#### To View Historical Output Power and Environmental Benefits

- **1.** Log in to the EMA APP.
- Click the "D" button inside the *Power Scale Indicator* to toggle between D = Day, M = the 30-day period prior to "Today", Y = the 12-month period prior to "Today", L = Lifetime power production.

![](_page_7_Figure_4.jpeg)

![](_page_8_Picture_0.jpeg)

#### **To View System Performance**

**1.** Click on the *Functionality Selection* button in the upper left corner of your display.

![](_page_8_Figure_3.jpeg)

- 2. Select Performance.
- **3.** Click "*Date*" button, and select the date to view.
- 4. Click the "zoom" button to display the Performance Graph by full screen.

![](_page_8_Picture_7.jpeg)

The performance graph for the selected date is displayed.

![](_page_9_Picture_0.jpeg)

![](_page_9_Figure_1.jpeg)

**Note:** The two arrows on either side of the specified date can be used to select days to either side of the specified date.

![](_page_9_Picture_3.jpeg)

![](_page_10_Picture_0.jpeg)

#### **To View Historical System Performance**

- **1.** Login to the EMA APP.
- Select the button inside the *Power Scale Indicator* to toggle between D = Specified Date, M = the 30-day period prior to the Specified Date, Y = the 12-month period prior to the Specified Date, L = Lifetime power production.

![](_page_10_Figure_4.jpeg)

![](_page_11_Picture_0.jpeg)

# Settings

## **To View Account Information**

**1.** Click on the *Functionality Selection* button in the upper left corner of your display.

![](_page_11_Picture_4.jpeg)

2. Select Settings.

|                      | Accoun                      | it Bar                                                          |
|----------------------|-----------------------------|-----------------------------------------------------------------|
|                      |                             |                                                                 |
|                      | ●●●●● 中国电信 令 ☆ 10:51 ④ ७ 52 | 206 +                                                           |
|                      | Seturigs                    |                                                                 |
|                      | Account                     | >                                                               |
|                      |                             |                                                                 |
|                      | Default ECU(203000011008)   | >                                                               |
|                      | Benefits calculator         | >                                                               |
|                      |                             |                                                                 |
|                      | Language                    | > \                                                             |
|                      | About EMA                   | <u>`````````````````````````````````````</u>                    |
|                      |                             |                                                                 |
|                      | Logout current account      |                                                                 |
|                      |                             |                                                                 |
|                      |                             |                                                                 |
|                      |                             |                                                                 |
|                      |                             |                                                                 |
|                      |                             |                                                                 |
|                      |                             |                                                                 |
|                      |                             |                                                                 |
| 3 Select Account     |                             |                                                                 |
| J. Jeleet Account.   |                             |                                                                 |
|                      |                             |                                                                 |
|                      |                             |                                                                 |
|                      | $\setminus$                 |                                                                 |
|                      |                             | ALTENERGY POWER SYSTEM INC. (APS)                               |
|                      | F K                         | Rm. B403, No.188 Zhangyang Road, Pudong, Shanghai 200120, P.R.C |
| APSmicroinverter.com | $\setminus$ /               | 021-33928205   info@altenergy-power.com                         |
|                      |                             |                                                                 |
|                      |                             |                                                                 |

![](_page_12_Picture_0.jpeg)

## The Account page is displayed.

|                      | ●●●○○ 中国电信 令 ※                          | 10:51 @ 9 52% 💽 +                 |                                                                |
|----------------------|-----------------------------------------|-----------------------------------|----------------------------------------------------------------|
|                      | Settings                                | Account                           |                                                                |
|                      | User Information                        |                                   |                                                                |
|                      | User name                               | yunengsnec                        |                                                                |
|                      | Real name                               | yuneng                            |                                                                |
|                      | Email                                   | 324061750@qq.com                  |                                                                |
|                      | Country                                 | China                             |                                                                |
|                      | State                                   | 上海                                |                                                                |
|                      | City                                    | 上海                                |                                                                |
|                      | Address                                 |                                   |                                                                |
|                      | Telephone                               |                                   |                                                                |
|                      | Device information                      | n                                 |                                                                |
|                      | ECU: 20300001<br>(GMT+08:00) Beijing,Ch | 1008<br>Iongqing,Hong Kong,Urumqi |                                                                |
|                      | Installer telephon                      | e                                 |                                                                |
|                      | Installer name                          | APSCNAdmin                        |                                                                |
|                      |                                         |                                   |                                                                |
| APSmicroinverter.com |                                         | ALTI<br>Rm. B403, No.1            | ENERGY POWER SYSTEM I<br>88 Zhangyang Road, Pudong, Shanghai ; |
|                      | $\langle \rangle$                       |                                   | 021-33928205   Info@altener                                    |

![](_page_13_Picture_0.jpeg)

#### To Set the Default ECU

If you have multiple ECUs, you can set which one the EMA APP is displayed as the default.

**1.** Click on the *Functionality Selection* button in the upper left corner of your display.

![](_page_13_Figure_4.jpeg)

**2.** Select *Settings*.

|                        | Default ECU Bar                                                  |
|------------------------|------------------------------------------------------------------|
|                        |                                                                  |
|                        |                                                                  |
|                        | •••••• 中面电信 ♥ ☆ 1/51 ④ Ø 52% ■ +                                 |
|                        | Sttings                                                          |
|                        | Account                                                          |
|                        |                                                                  |
|                        | Default ECU(203000011008)                                        |
|                        | Benefits calculator >                                            |
|                        |                                                                  |
|                        | Language                                                         |
|                        | About EMA >                                                      |
|                        | Logout current account                                           |
|                        |                                                                  |
|                        |                                                                  |
|                        |                                                                  |
|                        |                                                                  |
|                        |                                                                  |
|                        |                                                                  |
|                        |                                                                  |
| 3. Select Default ECU. |                                                                  |
|                        |                                                                  |
|                        |                                                                  |
|                        | ALTENERGY POWER SYSTEM INC. (APS)                                |
|                        | Rm. B403, No.188 Zhangvang Road, Pudong, Shanghai 200120, P.R.C. |
| APSmicroinverter.com   | 021-33928205   info@altenergy-power.com                          |
|                        |                                                                  |

![](_page_14_Picture_0.jpeg)

The Default ECU page is displayed.

| ●●●○○ 中国电信 ● |            | Ø 52%     52% |
|--------------|------------|---------------|
| Settings     | Default EC | U             |
| ECU list     |            |               |
| 20300001     | 1000       |               |
| 20300001     | 1008       | ~             |
|              |            |               |

4. Select the ECU you want displayed as the default.

![](_page_14_Figure_4.jpeg)

![](_page_15_Picture_0.jpeg)

### To Set and View the Financial Benefits Calculator

**1.** Click on the *Functionality Selection* button in the upper left corner of your display.

![](_page_15_Picture_3.jpeg)

**2.** Select *Settings*.

|                                              | Benefits Calculator Bar                                                                                     |
|----------------------------------------------|----------------------------------------------------------------------------------------------------|
|                                              |                                                                                                    |
|                                              | •••••• 中国电信 令 ☆ 10:51 ④ Ø 52% ■→+ Settions                                                                  |
|                                              |                                                                                                    |
|                                              | Account                                                                                                    |
|                                              |                                                                                                    |
|                                              | Default ECU(203000011008) >                                                                                 |
|                                              | Benefits calculator >                                                                                       |
|                                              |                                                                                                    |
|                                              | Language                                                                                                    |
|                                              | About EMA >                                                                                                 |
|                                              | Logout durrent account                                                                                      |
|                                              |                                                                                                    |
|                                              |                                                                                                    |
|                                              |                                                                                                    |
|                                              |                                                                                                    |
|                                              |                                                                                                    |
|                                              |                                                                                                    |
|                                              |                                                                                                    |
| 2 Calcat Day of its calculator               |                                                                                                    |
| <b>3.</b> Select <i>Benefits</i> calculator. |                                                                                                    |
|                                              |                                                                                                    |
|                                              |                                                                                                    |
|                                              |                                                                                                    |
|                                              |                                                                                                    |
|                                              |                                                                                                    |
|                                              |                                                                                                    |
|                                              |                                                                                                    |
|                                              | ALTENERGY POWER SYSTEM INC. (APS)                                                                           |
| APSmicroinverter.com                         | Rm. B403, No.188 Zhangyang Road, Pudong, Shanghai 200120, P.R.C<br>021-3392/8205   info@altenergy-power.com |
|                                              |                                                                                                    |
|                                              |                                                                                                    |

![](_page_16_Picture_0.jpeg)

The Benefits calculator page is displayed.

|                                       | ●●●●●● ●●●●●●●●●●●●●●●●●●●●●●●●●●●●●● | Pri                | ice per k<br>⊛ ॼ 52% ■→ | Wh field                                                  |
|---------------------------------------|---------------------------------------|--------------------|-------------------------|-----------------------------------------------------------|
|                                       | Settings                              | Benefits calculate | r k\\/b                 |                                                           |
|                                       | Linter                                | the price of pe    |                         |                                                           |
|                                       |                                       | ОК                 |                         |                                                           |
|                                       |                                       | Power(kWh)         | Benefits                |                                                           |
|                                       | Toady:                                | 15.69              | 0                       |                                                           |
|                                       | Month:                                | 150.29             | 0                       |                                                           |
|                                       | Year:                                 | 623.22             | 0                       |                                                           |
|                                       | Lifetime:                             | 623.23             | 0                       |                                                           |
|                                       |                                       |                    |                         |                                                           |
|                                       |                                       |                    |                         |                                                           |
|                                       |                                       |                    |                         |                                                           |
|                                       |                                       |                    |                         |                                                           |
|                                       |                                       |                    |                         |                                                           |
| <b>4.</b> Enter the price per kilowat | tt hour f                             | rom your           | local uti               | lity.                                                     |
| 5. Press " <i>OK</i> ".               |                                       |                    |                         |                                                           |
|                                       |                                       |                    |                         |                                                           |
|                                       |                                       |                    |                         |                                                           |
|                                       |                                       |                    |                         |                                                           |
|                                       |                                       |                    |                         | $\langle \rangle$                                         |
|                                       |                                       |                    |                         |                                                           |
|                                       |                                       |                    |                         |                                                           |
|                                       |                                       |                    |                         |                                                           |
|                                       |                                       |                    |                         |                                                           |
|                                       |                                       |                    |                         |                                                           |
|                                       | A                                     |                    |                         |                                                           |
|                                       |                                       |                    |                         |                                                           |
|                                       |                                       |                    |                         |                                                           |
|                                       |                                       |                    |                         |                                                           |
|                                       |                                       |                    |                         |                                                           |
|                                       |                                       |                    |                         |                                                           |
|                                       |                                       | $\bigvee$          |                         | ALTENERGY POWER SYSTEM INC. (APS)                         |
| APSmicroinverter.com                  | $\langle \rangle$                     | X                  | Rm. B4                  | 03, No.188 Zhangyang Road, Pudong, Shanghai 200120, P.R.C |
| /                                     |                                       | /                  |                         | vzi-3328203   Inro@altenergy-power.com                    |
|                                       |                                       |                    |                         |                                                           |

![](_page_17_Picture_0.jpeg)

## To Set the Default Language

**1.** Click on the *Functionality Selection* button in the upper left corner of your display.

![](_page_17_Figure_3.jpeg)

2. Select Settings.

![](_page_17_Figure_6.jpeg)

![](_page_18_Picture_0.jpeg)

The Language page is displayed.

| ••••• 中国电信 辛 | 16:36    | <b>0</b> 99% <b>-</b> |
|--------------|----------|-----------------------|
| Settings     | Language |                       |
| Language     |          |                       |
| English      |          | ~                     |
| 中文           |          |                       |
|              |          |                       |
|              |          |                       |
|              |          |                       |
|              |          |                       |
|              |          |                       |
|              |          |                       |
|              |          |                       |
|              |          |                       |
|              |          |                       |
|              |          |                       |
|              |          |                       |
|              |          |                       |

4. Select the language you want set as the default.

**Note**: The application automatically returns to the main home page once a default language has been selected.

![](_page_18_Picture_5.jpeg)

![](_page_19_Picture_0.jpeg)

#### To Log Out of Your Account

**1.** Click on the *Functionality Selection* button in the upper left corner of your display.

![](_page_19_Picture_3.jpeg)

2. Select Settings.

![](_page_19_Figure_6.jpeg)

![](_page_20_Picture_0.jpeg)

The Logout Confirmation page is displayed.

| ••••• 中 | 国电信 🗢            | 10:51     |                     | <b>€ 0</b> 52 | !% 💼 🗲 |
|---------|------------------|-----------|---------------------|---------------|--------|
|         |                  | Setting   | js                  |               |        |
|         |                  |           |                     |               |        |
| Accou   | unt              |           |                     |               |        |
|         |                  |           |                     |               |        |
| Defau   | lt ECU(203       | 8000011   | 008)                |               |        |
| Benef   | its calculato    | r         |                     |               |        |
|         |                  |           |                     |               |        |
| Lang    | C<br>Do you wish | onfirm lo | gout<br>of your acc | ount?         | >      |
| Abou    |                  |           |                     |               |        |
|         | Cance            |           | ок                  |               |        |
|         | Logo             | it curron | taccour             | <b>.</b> +    |        |
|         | Logot            | at curren | t accour            | ii.           |        |
|         |                  |           |                     |               |        |
|         |                  |           |                     |               |        |
|         |                  |           |                     |               |        |
|         |                  |           |                     |               |        |
|         |                  |           |                     |               |        |
|         |                  |           |                     |               |        |
|         |                  |           |                     |               |        |

4. Press "OK" to confirm logout.

ALTENERGY POWER SYSTEM INC. (APS)

Rm. B403, No.188 Zhangyang Road, Pudong, Shanghai 200120, P.R.C 021-33928205 | info@altenergy-power.com